# UM工程進捗

リリースノート

ver.1.0.0

株式会社シナプスイノベーション

© Synapse Innovation Inc.

Confidential

|                 | UM工程進捗<br>リリースノート<br>ver.1.0.0 |
|-----------------|--------------------------------|
| Ver1.0.0        | 2                              |
| QC工程図の追加        | 3                              |
| リソースのグループ登録機能追加 | 6                              |
| 管理オーダー機能        | 9                              |
| 生産計画登録、所要量計算機能  | 13                             |
| 子品目所要量          | 15                             |
| 子品目消費実績         | 17                             |
| 入庫予定            | 19                             |
| 入庫              | 20                             |
| 出庫              | 21                             |
| バージョンアップ手順      | 22                             |
| 改訂履歴            | 24                             |

UM工程進捗 リリースノート ver.1.0.0

## 1. Ver1.0.0

1.1. 概要

UM工程進捗Ver1.0.0において、下記の変更を実施しました。

- •QC工程図機能追加
- ・リソースのグループ登録機能追加
  - ・リソースマスタ
  - ・リソースグループマスタ
  - ・リソースグループ構成マスタ
- ・管理オーダー機能
  - ・管理項目マスタ
- ・管理オーダー(オーダー展開機能による作成/スケジュール作成/即時作成)
- ·生産計画登録、所要量計算機能
- ·子品目所要量
- ·子品目消費実績
- ·入庫予定
- ・出庫
- ・入庫

各変更による設定の追加等は、本資料の詳細よりご確認ください。

#### 1.2. 詳細

- 1.2.1. QC工程図機能の追加
  - ・QC工程図の新規作成、編集方法 工程パターンからQC工程図を作成・編集することが可能となり、 工程の流れと管理の全体像を一覧で確認できるようになりました。

※QC工程図とは製品・サービスの生産・提供に関する一連のプロセスを図表にし、 このプロセスの流れに沿って各段階で、誰が、いつ、どこで、何を、 どのように管理するかをまとめた一覧です。

①工程パターンマスタをクリック後(画面上にない場合さらに表示をクリック)、 新規ボタンをクリック

|                                       | র্শবে 🔻                          | Q、 工程パターンマスタおよびその他を検索中        |                                  | *• 🖪 🎕 ? 🌣 뵺 🐻      |
|---------------------------------------|----------------------------------|-------------------------------|----------------------------------|---------------------|
| ● ● ● ● ● ● ● ● ● ● ● ● ● ● ● ● ● ● ● | 単位マスタ 🗸 品目マスタ 🗸 工程パターンマスタ 🗸      | 工程マスタ 🗸 管理項目マスタ 🗸 工程リソースマスタ 🗸 | リソースマスタ 🗸 リソースグループマスタ 🗸 リソースグループ | 構成マスタ 🗸 さらに表示 🔻 🗾 🧪 |
|                                       | - )PASZILE ZZZESAWA TONONA IMATO |                               | Q. このリストを検索。                     | 新規 所有者の変更 インボート     |
| 工程パターン                                | ~ 品目                             | → 最終更新者                       | ✓ 最終更新日                          | ~                   |
|                                       |                                  |                               |                                  |                     |
|                                       |                                  |                               |                                  |                     |
|                                       |                                  |                               |                                  |                     |

### ②入力画面に必要情報を入力、入力後保存ボタンをクリック

\*は必須項目

|   | 新規工程パターンマスタ     |                |   |  |  |  |  |  |
|---|-----------------|----------------|---|--|--|--|--|--|
| 情 | 報               |                |   |  |  |  |  |  |
|   | *工程パターン         | う ステータス        |   |  |  |  |  |  |
|   | FM001-00 船舶用防火材 | 作成中            | • |  |  |  |  |  |
|   | *品目             | C              |   |  |  |  |  |  |
|   | ☑ FM001 船舶用防火材  | ×              |   |  |  |  |  |  |
|   | 備考              | 5              |   |  |  |  |  |  |
|   | 船舶用の防火材製造       |                |   |  |  |  |  |  |
|   |                 |                |   |  |  |  |  |  |
|   |                 | キャンセル 保存&新規 保存 |   |  |  |  |  |  |

| ,                  |                                       |                   |                       | ਰਾ             | べて 🔻 🔍 工程              | パターンマスタおよ        | びその他を検索中                                                        |                                  |                                   | 7                       |                           | ? 🌣 单                        |
|--------------------|---------------------------------------|-------------------|-----------------------|----------------|------------------------|------------------|-----------------------------------------------------------------|----------------------------------|-----------------------------------|-------------------------|---------------------------|------------------------------|
| им⊥₹               | 程進捗 マス                                | くタ 取引先            | ◇ 単位マスタ ◇             | / 品目マスタ /      | 工程パターンマス               | タ 🗸 工程マス         | タ > 管理項目マスタ >                                                   | 工程リソースマスタ                        | ◇ リソースマスタ ◇                       | 工程記号マスタ                 | ァ 🗸 さらに                   | 表示 ▼                         |
| 工程パタ<br>FM00       | マーンマスタ<br>1-00 船舟                     | 伯用防火材             |                       |                |                        |                  |                                                                 |                                  |                                   | + 2                     | オローする                     | 編集 削除                        |
| 1<br>001 船舶月       | 用防火材                                  | 品目名称<br>船舶用防火     | 備考材                   |                |                        |                  |                                                                 |                                  |                                   |                         |                           |                              |
|                    | 作成                                    | 冲                 |                       | 申請中            |                        |                  | 確定                                                              |                                  | 廃止                                | ~                       | ・ステータスをき                  | 記了としてマーク                     |
|                    |                                       |                   |                       |                |                        |                  |                                                                 |                                  |                                   |                         |                           |                              |
| C工程表               | ))(6-                                 | う 11 (ご 。)/<br>活動 | Chatter               | 1) [7~]        |                        | 77/11            | பட்டபட்ட வர்:                                                   |                                  |                                   |                         | 27/1 )))                  |                              |
| lC工程表              | 関連                                    | 活動                | Chatter               | 1-)172         | 1((<))))>>>            | 77///            | )  7_)  7_0) )4                                                 | Y=2///                           | )   <i>[~~]</i>    <i>[</i> ~ o]) |                         | 57/1 ))/                  |                              |
| ()C工程表             | 関連                                    | 活動                | Chatter               |                |                        | 82411            |                                                                 | X                                |                                   |                         | 2/// )//                  | 相影                           |
| <b>)C工程表</b><br>操作 | 関連<br>工程<br>No.                       | 活動                | Chatter<br>工程名称       | 作業場所           | リソースグルー<br>プ           | BDPD             | 管理項目<br>管理時性  管                                                 | 聖基準測定力                           | 管理2<br>5法 测定频度                    | 方法<br>測定者               | 工工                        | 198<br>程追加<br>記録             |
| <b>≿C工程表</b><br>操作 | 関連<br>【工程<br>No.<br>FM001-<br>01      | 活動<br>工程区分<br>↓   | Chatter<br>工程名称<br>切断 | 作業場所<br>第一作業場所 | リソースグルー<br>ブ<br>シャーリング | BPP9<br>Augeory  | 管理特性     管理特性       寸法確認(長さ)     1000       1000     1000       | 理基準<br>測定プ<br>2mm~<br>10mm       | 管理の<br>防法<br>アール<br>全数            | 5法<br>測定者<br>作業者        | 責任者<br>ライン長               | 19月2<br>程追加<br>R2録<br>QCチェック |
| <b>C工程表</b><br>操作  | 関連<br>関連<br>工程<br>No.<br>FM001-<br>01 | 活動<br>工程区分<br>↓   | Chatter<br>工程名称<br>切断 | 作戴場所<br>第一作業場所 | リソースグルー<br>プ<br>シャーリング | 8079<br>Quiae079 | 管理項目     管理時性     管       寸法確認(長さ)     100       寸法確認(厚さ)     2 | 型基準 測定7<br>2mm 全属ス2<br>10mm 金属ス2 |                                   | 5法<br>測定者<br>作業者<br>作業者 | 責任者       ライン長       ライン長 | 108<br>程追加<br>記録<br>QCチェック   |

#### ③作成した工程パターンから、工程追加ボタンをクリック

## ④工程登録フォームにて工程、リソース、管理項目を登録し、保存をクリック

|         |          |     |        |         |       | × |
|---------|----------|-----|--------|---------|-------|---|
|         | I        | 程登録 | 禄フォーム  |         |       |   |
| 工程No.   | FM002-01 |     | 工程区分   | hn T    |       | • |
| 工程名称 *  | カッティング   |     | 工程順序 * | 1       |       |   |
| 部門      | ∞ 加工部門   | ×   | 作業場所   | 👷 第一加工室 |       | × |
| リードタイム  | 2        |     | リソース   | 🔗 カッター  |       | × |
| 余裕日数    | 1        |     |        |         |       |   |
| > 工程管理1 |          |     |        |         |       | • |
|         |          |     |        |         |       |   |
|         |          |     |        |         | キャンセル | 僻 |

#### 複数の工程を登録すると下図のようにQC工程図が作成され、 QC工程図の中で工程順序の入れ替えや、構成マスタの情報を登録することができます。

|              |                            |              |               |          |           |            |                    |        |              |           |           |           | 工程追加     |
|--------------|----------------------------|--------------|---------------|----------|-----------|------------|--------------------|--------|--------------|-----------|-----------|-----------|----------|
| 工程<br>No.    | 工程区分                       | 工程名称         | 作業場所          | リソース     | 音译門       | 管理<br>管理特性 | 項目<br>管理基準         | 測定方法   | 管理方法<br>測定頻度 | 測定者       | 責任者       | 記錄        | 異常時の処置   |
| FM001-<br>01 | FM001- 〇 切断 第一加工室<br>01 ↓  | 第一加工室        | シャーリング        | 加工部門     | 寸法確認(厚さ)  | 26mm 以上    | 金属スケール             | 全数     | 作業者          | ライン長      | QCチェックシート | 異常時マニュアル  |          |
|              |                            |              |               |          | 寸法確認 (幅)  | 600mm 一致する | 金属スケール             | 全数     | 作業者          | ライン長      | QCチェックシート | 異常時マニュアル  |          |
|              |                            |              |               |          |           | 寸法確認(長さ)   | 1002mm ~<br>1010mm | 金属スケール | 全数           | 作業者       | ライン長      | QCチェックシート | 異常時マニュアル |
| FM001-<br>02 | $\stackrel{O}{\downarrow}$ | ストライク穴抜<br>き | 第一加工室         | プレス      | 加工部門      | 位置確認       | 20.5mm ±           | 金属スケール | 全数           | 作業者       | ライン長      | QCチェックシート |          |
| FM001-       | Q                          | ヒンジ小穴抜き 第一加工 | ヒンジ小穴抜き 第一加工室 | 室 パンチ    | 加工部門      | 位置         | 20mm ±             | 金属スケール | 全数           | 作業者       | ライン長      | QCチェックシート | 異常時マニュアル |
| 05           | 03                         |              |               |          |           | ピッチ        | 10mm 以下            | 金属スケール | 全数           | 作業者       | ライン長      | QCチェックシート | 異常時マニュアル |
| FM001-<br>04 | ○ 端部欠き取り 第一加工室 コーナーシャー     | コーナーシャー      | 加工部門          | 寸法確認(厚さ) | 25mm 一致する | 金属スケール     | 全数                 | 作業者    | ライン長         | QCチェックシート | 異常時マニュアル  |           |          |
|              | Ļ                          |              |               |          |           | 寸法確認 (幅)   | 600mm 一致する         | 金属スケール | 全数           | 作業者       | ライン長      | QCチェックシート | 異常時マニュアル |

#### また、QC工程図の中では、各工程は工程記号で表示され、 JIS規格に基づいた工程記号以外にも独自の工程記号を設定できます。 ※登録詳細は「Master Editer: UM工程進捗 ユーザーガイド ver.1.0」を参照してください。

| 工程<br>No.    | 工程区分                                 | 工程名称         | 作業場所  | リソース    | 音印門   | 管理<br>管理特性 | 項目<br>管理基準         | 測定方法   | 管理方法<br>測定頻度 | 測定者 | 責任者  | 記録        | 異常時の処置   | 引用規格 ·<br>文書 |
|--------------|--------------------------------------|--------------|-------|---------|-------|------------|--------------------|--------|--------------|-----|------|-----------|----------|--------------|
| FM001-<br>01 | Q                                    | 切断           | 第一加工室 | シャーリング  | 加工部門  | 寸法確認 (厚さ)  | 26mm 以上            | 金属スケール | 全数           | 作業者 | ライン長 | QCチェックシート | 異常時マニュアル | 加工品規         |
|              | ÷                                    |              |       |         |       | 寸法確認 (幅)   | 600mm 一致する         | 金属スケール | 全数           | 作業者 | ライン長 | QCチェックシート | 異常時マニュアル | 加工品規         |
|              |                                      |              |       |         |       | 寸法確認(長さ)   | 1002mm ~<br>1010mm | 金属スケール | 全数           | 作業者 | ライン長 | QCチェックシート | 異常時マニュアル | 加工品規         |
| FM001-<br>02 | 9                                    | ストライク穴抜<br>き | 第一加工室 | プレス     | 加工部門  | 位置確認       | 20.5mm ±           | 金属スケール | 全数           | 作業者 | ライン長 | QCチェックシート |          | 加工品規         |
| FM001-<br>03 | Ŷ                                    | ヒンジ小穴抜き      | 第一加工室 | パンチ     | 加工部門  | 位置         | 20mm ±             | 金属スケール | 全数           | 作業者 | ライン長 | QCチェックシート | 異常時マニュアル | 加工品規         |
|              | ÷                                    |              |       |         |       | ピッチ        | 10mm 以下            | 金属スケール | 全数           | 作業者 | ライン長 | QCチェックシート | 異常時マニュアル | 加工品規         |
| FM001-<br>04 | 9                                    | 端部欠き取り       | 第一加工室 | コーナーシャー | 加工培育門 | 寸法確認 (厚さ)  | 25mm 一致する          | 金属スケール | 全数           | 作業者 | ライン長 | QCチェックシート | 異常時マニュアル | 加工品規         |
|              | ÷                                    |              |       |         |       | 寸法確認 (幅)   | 600mm 一致する         | 金属スケール | 全数           | 作業者 | ライン長 | QCチェックシート | 異常時マニュアル | 加工品規         |
|              |                                      |              |       |         |       | 寸法確認 (長さ)  | 1000mm 一致する        | 金属スケール | 全数           | 作業者 | ライン長 | QCチェックシート | 異常時マニュアル | 加工品規         |
| FI<br>本      | 1002 貼り合れ<br>/FM002 貼り<br>わせ材製造<br>↓ | t<br>e       |       |         |       |            |                    |        |              |     |      |           |          |              |
| FM001-<br>05 | O<br>↓                               | 貼り合わせ        | 第一加工室 | 定盤      | 加工部門  |            |                    |        |              |     |      |           |          |              |
| FM001-<br>06 | $\diamond$                           | 完成検査         | 第一加工室 | 作業員     | 加工部門  | 寸法確認(厚み)   | 25mm 一致する          | 金属スケール | 全数           | 作業者 | ライン長 |           |          |              |
|              | *                                    |              |       |         |       | 隙間測定       | 0.02mm ±           | すきまゲージ | 全数           | 作業者 | ライン長 |           |          |              |

1.2.2. リソースのグループ登録機能追加 1工程に複数リソースを登録することが可能となりました。

複数リソースを登録するにあたり、事前に下記マスタを登録する必要があります。 (1) リソースマスタ

設備や人などのリソースを登録するマスタ

(2) リソースグループマスタ
 複数リソースをグルーピングするためのグループ名称を登録するマスタ
 (3) リソースグループ構成マスタ

(2)のリソースグループに対し、(1)で登録したリソースを割当するマスタ

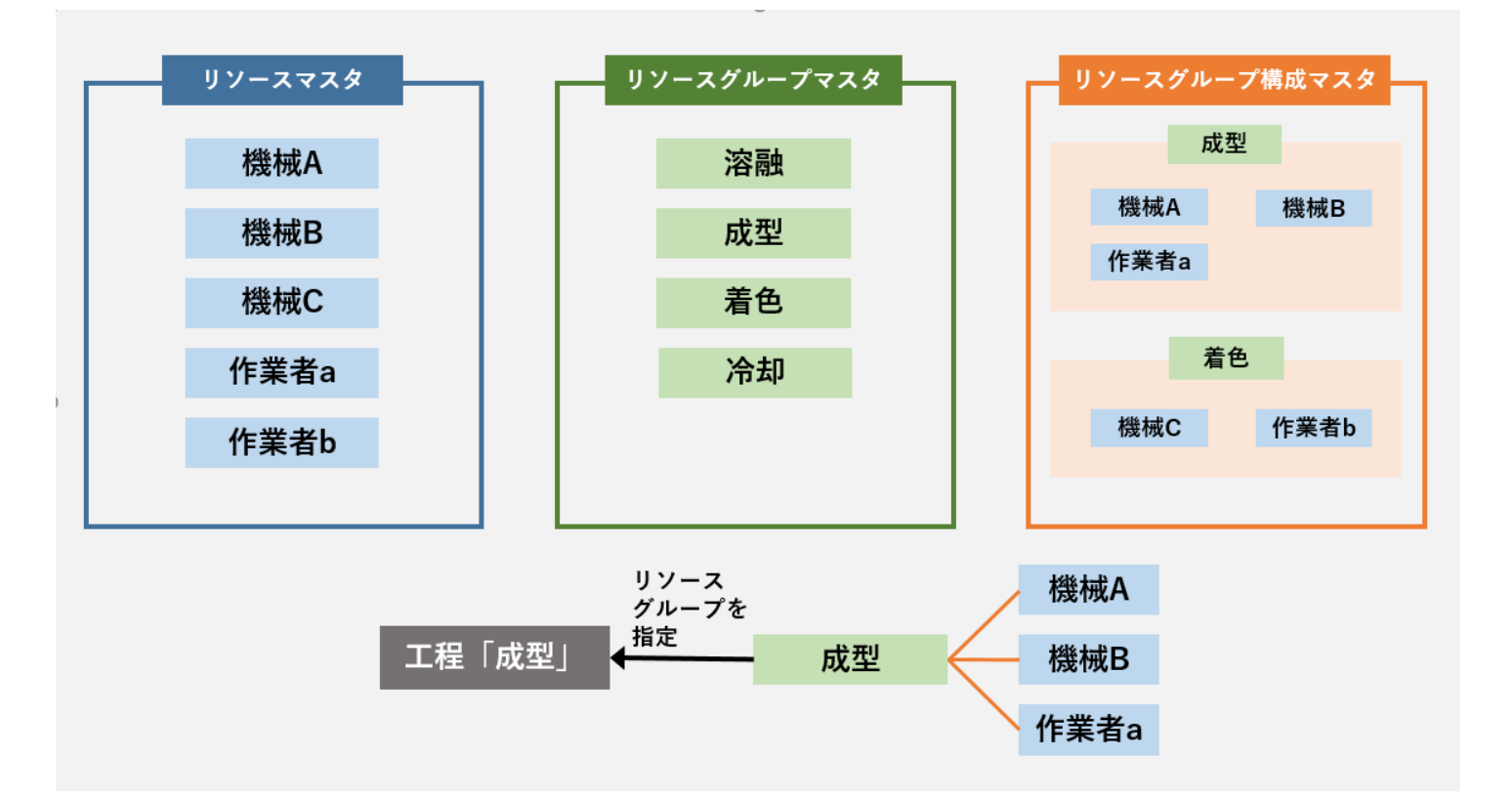

(登録例)

(1)リソースマスタ:機械A、機械B、作業者a

(2) リソースグループマスタ: 成型

(3) リソースグループ構成マスタ:機械Aに対して成型のリソースグループを登録。 機械Bに対して成型のリソースグループを登録。 作業者aに対して成型のリソースグループを登録。

上記登録を行うことで成型工程に3つのリソースが紐づきます。

#### 具体的な登録方法は下記の通りです。 ※リソースマスタの登録詳細は「Master Editer: UM工程進捗 ユーザーガイド ver.1.0」を 参照してください。

#### ①リソースグループマスタをクリック後(画面上にない場合さらに表示をクリック)、 新規ボタンをクリック

| - <u></u>                                      | すべて 🔻 Q リソースグループマスタま                              | よびその他を検索中                                       |                                  | s ? 🏚 🜲 🐻 |
|------------------------------------------------|---------------------------------------------------|-------------------------------------------------|----------------------------------|-----------|
| ● UM工程進捗マスタ 取引先 ◇ 単位マスタ ◇ 品目マスタ                | ? ∨ 工程パターンマスタ ∨ 工程マスタ ∨ 管理項目マス                    | タ 🗸 工程リソースマスタ 🗸 リソースマスタ 🗸                       | リソースグループマスタ 🗸 リソースグループ構成マスタ 🗸 さき | うに表示 🔻 🖌  |
| リソースグループマスタ<br>すべて選択 ▼ ★                       | 5 112 7 7 XXXXX 711127 - 71218 - 713 (- 7777 - 53 | 1777 - MANIGE MARTE - J.P.N.S.241 (* 1447)<br>1 | 新規 所有者の変更 インボー                   | -ト 印刷用に表示 |
| 0 個の項目・並び替え基準: リソースグループ・検索条件: すべてのリソースグループマスタ・ | 3分前 に更新されました                                      |                                                 | Q. このリストを検索 ☎ ▼ 目 ▼              | C ≠ C ▼   |
| □ リソースグループ ↑                                   | ノ リソース名称                                          | ∨ 最終更新者                                         | ✓ 最終更新日                          | ~         |

## ②リソースグループの名前を入力し、「保存」をクリック

|                 | User User<br>User User | 2021/07/20 16:55<br>2021/07/21 10:45 | × |
|-----------------|------------------------|--------------------------------------|---|
|                 | 新規リソースグループマスタ          |                                      |   |
| 情報              |                        |                                      |   |
| *リソースグループ<br>成型 | 5                      |                                      |   |
|                 | キャンセル 保存 & 新規 保存       |                                      |   |

#### ③リソースグループ構成マスタをクリック後(画面上にない場合さらに表示をクリック)、 新規ボタンをクリック

|                                                        | すべて ▼ Q リソースグループ構成マスタおよびその他を検索中        | ★ 🖬 🖿                                     | a ? a 🖡 🐻 |
|--------------------------------------------------------|----------------------------------------|-------------------------------------------|-----------|
| ● UM工程進捗マスタ 取引先 ∨ 単位マスタ ∨ 品目マスタ ∨ 工程パターン               | ンマスタ 〜 工程マスタ 〜 管理項目マスタ 〜 工程リソースマスタ 〜 し | リソースマスタ 🗸 リソースグループマスタ 🗸 リソースグループ構成マスタ 🗸 さ | らに表示 🔻 🖌  |
| <ul> <li>リソースグループ集会マスタ</li> <li>最近参照したデータ ▼</li> </ul> | A ANNA ANNA ANNA ANNA ANNA ANNA ANNA A | 新規一所有差の                                   | の変更 インボート |
| 1 個の項目・数秒前 に更新されました                                    |                                        | Q. このリストを検索 章 • 田 •                       | · C / C Y |
| リソースグループ構成名称 > リソースグループ                                | > リソース 、 最終更新日                         | ✓ 最終更新者                                   | ~         |

#### ④ ②で登録したリソースグループに対し、関連付けしたいリソースを選択 工程パターンマスタのQC工程図上においてリソースグループを指定することで 複数のリソースを紐づけることが可能。

|   |               | 新規リソースグループ構成マスタ |   |
|---|---------------|-----------------|---|
| 情 | 報             |                 |   |
|   | *リソースグループ構成名称 | 5               |   |
|   | 成型            |                 |   |
|   | リソースグループ      | ち リソース          | 5 |
|   | □ 成型          | × <b>1</b> 作業者  | × |
|   |               |                 |   |
|   |               | キャンセル 保存&新規 保存  |   |

1.2.3. 管理オーダー機能

・管理項目マスタ

各工程における品質を維持するための確認項目や設備などのメンテナンスを行うための 管理項目を登録します。

※工程に紐づく管理項目の登録は工程パターンマスタのQC工程図内で行って頂くことも 可能です。

①管理項目マスタをクリック後(画面上にない場合さらに表示をクリック)、

新規ボタンをクリック

|                                                                  | すべて ▼ Q 管理項目マスタおよび                                   | べその他を検索中          | * -               | 🗄 🏟 ? 🌣 🐥 🐻                |
|------------------------------------------------------------------|------------------------------------------------------|-------------------|-------------------|----------------------------|
| ●●●●●●●●●●●●●●●●●●●●●●●●●●●●●●●●●●●●                             | 単位マスタ 🗸 品目マスタ 🗸 工程/                                  | 《ターンマスタ ~ 工程マスタ ~ | 管理項目マスタ 🗸 構成マスタ 🗸 | / さらに表示 ▼                  |
| <ul> <li>              管理項目マスタ             最近参照したデータ ▼</li></ul> | estal ( 1990) Anno Anno Anno Anno Anno Anno Anno Ann |                   | 新規<br>ス このリストを検索  | 所有者の変更 インポート ・ Ⅲ ・ C / U ▼ |
| 管理名 🗸 工程                                                         | ✓ 管理特性 ✓ 管理基                                         | 2 楽 マ 測定者 マ 責任者   | ✓ 最終更新者 ✓         | 最終更新日 🗸 🗸                  |
| 1 a0L5h000001u7rU FM001-06                                       | 隙間測定                                                 | 作業者 ライン長          | 社内デモ 管理者ユーザ       | 2021/09/15 15:14           |
| 2 a0L5h000001u7rT FM001-06                                       | 寸法確認(厚さ)                                             | 作業者 ライン長          | 社内デモ 管理者ユーザ       | 2021/09/15 15:14 💌         |

②レコードタイプによって管理する項目の種別を決定します。 どのレコードタイプで管理項目を作成するか選択し、次へボタンをクリック

|            | 新規管理項目マスタ   |
|------------|-------------|
| レコードタイプを選択 | チェックボックフ    |
| 0          | テキスト        |
|            | 数値<br>選択リスト |
|            |             |
|            | キャンセル 次へ    |

| ③入力画面に必要情報を入力、入力後保存ボタンをクリック<br>*は必須項目 |             |                                            |            |  |  |
|---------------------------------------|-------------|--------------------------------------------|------------|--|--|
| すべて ▼     Q   管理!                     | 項目マスタおよびその代 | 包を検索中                                      | ×          |  |  |
|                                       | 新規管理項目      | ヨマスタ: 数値                                   | A          |  |  |
| 管理項目                                  |             |                                            |            |  |  |
| *管理名                                  | 5           | 工程                                         | 5          |  |  |
| a0L01000004EBJn                       |             | FM001-02                                   | ×          |  |  |
| 在庫場所                                  | 5           | リソース                                       |            |  |  |
| 🔇 サンプル第一倉庫                            | ×           | リソースグループマスタを検索中                            | Q          |  |  |
| 管理特性                                  | 5           | *数值基準種別                                    | 5          |  |  |
| 位置確認                                  |             | ±                                          |            |  |  |
| *基準値1                                 | 5           | レコードタイプ                                    |            |  |  |
| 20.5000                               |             | 数值                                         |            |  |  |
| 基準単位                                  | 5           |                                            |            |  |  |
| 0 mm                                  | ×           |                                            |            |  |  |
|                                       |             |                                            |            |  |  |
| 管理方法                                  |             |                                            |            |  |  |
|                                       |             |                                            |            |  |  |
| 測定方法                                  | 5           | 測定頻度                                       | 5          |  |  |
| 金属人ケール                                |             | 王政                                         |            |  |  |
| 測定者                                   | 5           | 責任者                                        | 5          |  |  |
| 作業者                                   |             | ライン長                                       |            |  |  |
| 備考                                    |             |                                            |            |  |  |
|                                       |             |                                            |            |  |  |
|                                       |             |                                            |            |  |  |
| その他項目                                 |             |                                            |            |  |  |
| 記録                                    | 5           | 記線(URL)                                    | 5          |  |  |
| QCチェックシート                             |             | https://docs.google.com/spreadsheets/d/1uc | Imvz54Vw7T |  |  |
| 男堂時/小伽里                               |             | 男覚時の如果川口い                                  |            |  |  |
| #malv/Jan                             |             |                                            |            |  |  |
|                                       | キャンセル       | 保存 & 新規 保存                                 |            |  |  |
|                                       |             |                                            |            |  |  |

スケジュール設定で設備などのメンテナンスを何時に、どんな頻度で行うのかなどを 登録する

|                         | रूप <b>र</b> | 里項目マスタおよびその他々 | を検索中           |   |       |   | ×              |
|-------------------------|--------------|---------------|----------------|---|-------|---|----------------|
| ンマスターマー 工程:             | 10-3         |               |                |   |       |   | ▲ 滅マスタ ∨ 構成マスタ |
| $\sim$ 111 $I$ / $\sim$ |              |               |                |   |       |   |                |
|                         | その他項目        |               |                |   |       |   |                |
|                         | 記録           | 5             | 記録(URL)        |   |       | 5 |                |
|                         | QCチェックシート    |               |                |   |       |   |                |
|                         | 異常時の処置       | 5             | 異常時の処置(URL)    |   |       | 5 |                |
|                         | 異常時マニュアル     |               |                |   |       |   |                |
|                         | 引用規格・関連文書    | 5             | 引用規格・関連文書(URL) |   |       | 5 |                |
|                         | 加工品規程        |               |                |   |       |   |                |
|                         | 作成者          |               | 最終更新者          |   |       |   |                |
|                         |              |               |                |   |       |   | 1              |
|                         | スケジュール設定     |               |                |   |       |   |                |
|                         | タイミング        | 5             | スケジュールサイクル     |   |       |   |                |
|                         | 朝夜           |               | 日ごと            |   |       | • |                |
|                         | 開始日          | 5             | 終了日            |   |       | 5 |                |
|                         | 2021/09/20   | 曲             | 2021/09/24     |   |       | 苗 |                |
|                         |              |               | 実施時刻           |   |       | 5 |                |
|                         |              |               | 選択可能           |   | 選択済み  |   |                |
|                         |              |               | 13:00          | · | 08:00 |   |                |
|                         |              |               | 14:00          | • | 18:00 |   |                |
|                         |              |               | 15:00          |   |       |   |                |
|                         |              |               | 16:00          |   |       |   |                |
|                         |              |               | 17:00          |   |       |   |                |
|                         |              |               | 19:00          |   |       |   |                |
|                         |              |               | 20:00          |   |       |   |                |
|                         |              |               | 21:00          |   |       |   |                |
|                         |              |               | 22:00          |   |       |   |                |
|                         |              |               | 23:00          | - |       |   |                |
|                         |              |               | 400            |   |       |   |                |
|                         |              | キャンセル 保       | 存&新規 保存        |   |       |   |                |
|                         |              |               |                | _ | _     | _ |                |

| ⑤作成されたレコードの右上の即時作成ボタンを押下すると<br>設備のメンテナンスをするための管理オーダーが即時作成される |            |             |                                  |          |          |            |                |                         |                                   |                  |                       |
|--------------------------------------------------------------|------------|-------------|----------------------------------|----------|----------|------------|----------------|-------------------------|-----------------------------------|------------------|-----------------------|
|                                                              |            | すべて         | . ▼ Q 検索                         | ē        |          |            |                | *                       |                                   | ?‡               | 🌲 👩                   |
| UM工程進捗                                                       | 生産計画 🗸     | 製造オーダー 🗸    | レポート 🗸                           | 作業オーダー 🗸 | 管理オーダー 🗸 | リソースオーダー 🔨 | ✓ * a0L5h00000 | )1uF4x ∨ ×              | さらに表示                             | •                | 1                     |
| 管理項目マスタ<br>a0L5h000001                                       | uF4x       |             |                                  |          |          |            | +              | ・フォローする                 | 編集                                | 削除               | 」時作成                  |
| 工程 管理特性<br>加熱 水_717.6                                        | 測定頻度<br>全数 | 測定方法<br>計量器 | 記録(URL)                          |          |          |            |                |                         |                                   | Ę                | 可形名                   |
| 関連 <b>詳細</b>                                                 |            |             |                                  |          |          |            | 活動             | Chatter                 |                                   |                  |                       |
| ▽ 管理項目                                                       |            |             |                                  |          |          |            |                |                         |                                   |                  |                       |
|                                                              |            |             |                                  |          |          |            | 新規ToDo         | 活動の記録                   | 新規行動                              |                  |                       |
| 管理名<br>a0L5h000001uF4x                                       |            |             | 工程                               |          |          |            | 新規ToDo         | 活動の記録<br>新規作成           | 新規行動<br>                          |                  | 追加                    |
| 管理名<br>a0L5h00001uF4x<br>在庫場所                                |            |             | 工程<br>加熱<br>リソース<br>加熱           |          |          |            | 新規ToDo         | 活動の記録<br>新規作成<br>条件:常時。 | 新規行動<br><sup>(…)</sup><br>・すべての活動 | ・すべての種           | 追加<br>詞<br>丁          |
| 管理名<br>a0L5h000001uF4x<br>在庫場所<br>管理特性<br>水_717.6            |            |             | 工程<br>加熱<br>リソース<br>加熱<br>正常値(チ: | エックボックス) |          |            | 新規ToDo         | 活動の記録<br>新規作成<br>条件:常時。 | 新規行動<br><br>・すべての活動<br>更新・す       | ・すべての種<br>べて展開・3 | 追加<br>訒<br>「<br>すべて表示 |

#### 1.2.4. 生産計画登録、所要量計算機能

生産計画にはいつまでに、どの品目を、何個製造するかという情報が含まれます。 また所要量計算を実施することで、マスタ情報をもとに必要な品目の所要量計算を行います。

| ①生産計画タフ             | から画面右上の新規ボタンをクリック                           |                          |
|---------------------|---------------------------------------------|--------------------------|
|                     | すべて ▼ ○、 生産計画およびその他を検索中                     | *• 🗄 🎕 ? 🌣 🖡 💿           |
| UM工程進捗 生産計画 〜 製造オー  | ダー ~ レポート ~ 作業オーダー ~ 管理オーダー ~ リソースオーダー ~ 子& | 品目所要量 🗸 製造実績 🗸 さらに表示 🔻 💉 |
| <ul> <li></li></ul> | Q このリストを検索.                                 | 新規 所有者の変更 インポート<br>      |

. . . \_ . . .

### ②入力画面に必要情報を登録

| 生産計画No.                |   |            |   |
|------------------------|---|------------|---|
|                        | 5 | 一切がらして     | 5 |
| m日<br>〒 TO001 ツナマヨおにぎり | × |            | × |
| 製番                     | 5 |            |   |
| 20210915               |   |            |   |
| 納期                     | 5 | 入庫場所       | 5 |
| 2021/09/30             | 曲 | 🔯 サンプル第一倉庫 | × |
| 計画数量                   | 5 |            |   |
| 50.0000                |   |            |   |

#### ③所要量計算ボタンをクリック

| ন্দ্র বিশ্ব বিশ্ব বিশ্ | Q. 生産計画およびその他を検索中                | ** 🖬 🚓 ? 🌣 🖡 🐻                  |
|----------------------------------------------------------------------------------------------------|----------------------------------|---------------------------------|
| UM工程進捗 生産計画 > 製造オーダー >                                                                                                    | レポート > 作業オーダー > 管理オーダー > リソースオーダ | - > 子品目所要量 > 製造実績 > さらに表示 ▼ 🖋   |
| 世<br>単産計画<br>PP-000000                                                                                                    |                                  | + フォローする 編集 削除                  |
| 関連 <b>詳細</b>                                                                                                    |                                  | 所要量計算 展開したオーダーの削除               |
| 生産計画No.<br>PP-000000<br>品目                                                                                                    | 工程パターン                           | 活動 Chatter<br>新規行動 新規ToDo 活動の記録 |
| TO001         ツナマヨおにぎり           製紙         20210915                                                                                                    | T0001-00 ソナマヨおにきり製造              | 新規作成                            |
| 納期<br>2021/09/30                                                                                                    | 入庫場所<br><u>サンプル第一倉庫</u>          | 条件: 常時・すべての活動・すべての種別 🔻          |
| 計画数量<br>50.0000                                                                                                    | 単位<br>個                          | 更新・すべて展開・すべて表示                  |
| 作成者<br>株式 社内デモ 管理者コーザ, 2021/09/15 17:40                                                                                                    | 最終更新者<br>                        | ◇ 今後 & 期限切れ                     |
|                                                                                                    |                                  | 次のステップはありません。                   |

| 所<br>子                   | 要量計算をする<br>品目所要量が自                                                                                                    | ことで、製造オ<br> 動作成される      | ーダー、作業オーダ                                                                                                    | 一、管理     | <b>፤オーダー、リソースオーダー、</b>                                    |
|--------------------------|----------------------------------------------------------------------------------------------------|-------------------------|----------------------------------------------------------------------------------------------------|----------|-----------------------------------------------------------|
|                          | वं                                                                                                    | べて ▼   Q   生産計画ま        | らよびその他を検索中                                                                                                    |          | * 🖬 🚓 ? 🌣 🐥 🐻                                             |
| <br>UM工程進捗               | 生産計画 > 製造オーダー                                                                                                    | ◇ レポート ◇ 作              | 業オーダー 🗸 管理オーダー 🗸                                                                                                    | リソースオー   | ダー 🗸 子品目所要量 🗸 製造実績 🗸 さらに表示 🔻 🥖                            |
| <u>生産計画</u><br>PP-000000 |                                                                                                    |                         |                                                                                                    |          | + フォローする 編集 削除                                            |
| 関連 詳細                    |                                                                                                    |                         |                                                                                                    |          | 所要量計算 展開したオーダーの削除                                         |
| ◎ 製造オーダー (3)             | )                                                                                                    |                         |                                                                                                    | 新規       | 活動 Chatter                                                |
| 製造オーダーNo                 | ステータス                                                                                                    | 品目                      |                                                                                                    |          | 新規行動 新規ToDo 活動の記録                                         |
| PO-000006                | オーダー確定前                                                                                                    | TM001 ツナマヨネ-            | - <del>7</del>                                                                                                    |          |                                                           |
| PO-000007                | オーダー確定前                                                                                                    | RC001 ご飯                |                                                                                                    |          | 新規作成                                                      |
| PO-00008                 | オーダー確定前                                                                                                    | TO001 ツナマヨおほ            | ニぎり                                                                                                    |          | 冬件・賞咭・オペアの活動・オペアの種類                                       |
|                          |                                                                                                    | すべて表示                   |                                                                                                    |          | 来日、お時・9八200年前・9八200年前                                     |
| ▲ UM工程進捗                 | す。<br>生産計画 > 製造オーダー                                                                                                    | べて ▼ Q 検索<br>▼ レポート ∨ 作 | 業オーダー ∨ 管理オーダー ∨                                                                                                    | リソースオー   | ★▼ 日 ☆ ? ☆ 単 ⑤ ダー ∨ 子品目所要量 ∨ 製造実績 ∨ さらに表示 ▼ ✓             |
| 製造オーダー<br>PO-000008      |                                                                                                    |                         |                                                                                                    |          | + フォローする 編集 削除                                            |
|                          | オーダー確定前オータ                                                                                                    | ブー確定 製造中                | コーン 製造完了 オー                                                                                                    | ・ダーキャンセノ | レオーダー中断 マステータスを完了としてマーク                                   |
| 関連詳細                     | an de la constantion de la constantion de la constantion de la constantion de la constantion de la constantion<br>La constantion de la constantion de la constantion de la constantion de la constantion de la constantion de la c | AU 11/2-2 (O 3)         | 1. 1995 - 1997 (N. 1997 - 1997 - 1997 - 1997 - 1997 - 1997 - 1997 - 1997 - 1997 - 1997 - 1997 - 1997 - 1997 - 1<br>1997 - 1997 - 1997 - 1997 - 1997 - 1997 - 1997 - 1997 - 1997 - 1997 - 1997 - 1997 - 1997 - 1997 - 1997 - 1997 - 1<br>1997 - 1997 - 1997 - 1997 - 1997 - 1997 - 1997 - 1997 - 1997 - 1997 - 1997 - 1997 - 1997 - 1997 - 1997 - 1997 - |          | 工程展開 展開したオーダーの削除                                          |
| 作業オーダー (2                |                                                                                                    |                         |                                                                                                    | 新相       | 活動 Chatter                                                |
|                          | 1                                                                                                    |                         |                                                                                                    |          | 新規行動 新規ToDo 活動の記録                                         |
| 作業オーダーNo.                | ステータス                                                                                                    | 工程                      | 実績数量                                                                                                    |          |                                                           |
| WO-000022                | オーダー確定前                                                                                                    | TO001-01                | 0.0000                                                                                                    |          | 新規作成                                                      |
| WO-000025                | パークで産た別                                                                                                    | + ~ - = -               | 0.0000                                                                                                    |          |                                                           |
|                          |                                                                                                    | 9个(衣示                   |                                                                                                    |          | 条件: 常時・すべての活動・すべての種別 🛛 🔻                                  |
| 111                      |                                                                                                    |                         |                                                                                                    | ±€±8     | 更新・すべて展開・すべて表示                                            |
|                          |                                                                                                    |                         |                                                                                                    | 471256   | ◇ 今後 & 期限切れ                                               |
| 🔄 子品目所要量 (6              | )                                                                                                    |                         |                                                                                                    | 新規       | 次のステップはありません。<br>先に進めるには、ToDo を追加するか、ミーティングを設定してく<br>ださい。 |
| 子品目所要量No.                | 工程                                                                                                    | 消费予定日                   | 品目                                                                                                    |          | 過去の活動けありません。「字マ」とフークさわた過去のミーニ                             |
| CR-000036                | TO001-02:品質検査                                                                                                    | 2021/09/30              | TO001 ツナマヨおにぎり                                                                                                    | •        | イングとToDo がここに表示されます。                                      |
| CR-000043                | TO001-01:握り                                                                                                    | 2021/09/30              | RC001 ご飯                                                                                                    | •        |                                                           |
| <u>CR-000044</u>         | TO001-01:握り                                                                                                    | 2021/09/30              | RC001 ご飯                                                                                                    |          |                                                           |
| <u>CR-000045</u>         | TO001-01:握り                                                                                                    | 2021/09/30              | 005 塩                                                                                                    | •        |                                                           |
| <u>CR-000046</u>         | TO001-01:握り                                                                                                    | 2021/09/30              | 007 海苔                                                                                                    | •        |                                                           |
| CR-000047                | TO001-01:握り                                                                                                    | 2021/09/30              | TM001 ツナマヨネーズ                                                                                                    |          |                                                           |

|              | 1.2.5.       | 子品            | 目所要量              |               |           |              |              |                  |                  |          |
|--------------|--------------|---------------|-------------------|---------------|-----------|--------------|--------------|------------------|------------------|----------|
|              |              | 製造に           | 必要な品目             | の所要量を         | 登録する      | 5.           |              |                  |                  |          |
|              |              | ①作業           | オーダータ             | ブから、所勇        | 要量を登録     | 渌したいし        | ノコードを        | クリック             |                  |          |
|              |              |               | ਰ                 | べて ▼   Q   作舗 | ミオーダーおよび? | その他を検索中…     |              |                  | *• 🗄 🗠 ? 🌣       | •        |
|              | UMT程進拢       | 牛産計画、         | シー 製造オーダー い       |               | 作業オーダー 、  | (管理オーダ)      | - 🗸 🗤-:      | スオーダー 🗸 子品目所要量 、 | ✓ 製造実績 ✓ *さらに表示  | •        |
| •••<br>गा    |              |               |                   |               |           |              |              |                  |                  |          |
|              | 作業オーダー       |               |                   |               |           |              |              |                  | 新規 所有者の変更 イ      | (ンポート    |
|              | 最近参照した:      | <i>−</i> ∕∕ ▼ | *                 |               |           |              |              | 0 マのリフトを始奏       |                  |          |
| 6個0          | D項目・数秒前 に更新さ | れました          |                   |               |           |              |              | く このリストを検索       |                  |          |
|              | 作業オーダー       | -No. 🗸        | ステータス             | ◇ 納期          | ~ オ       | ーダー数量        | ∠ 実績数量       | ∨ 最終更新者          | ∨ 最終更新日          | $\sim$   |
| 1            | WO-000030    |               | オーダー確定            | 2021/09/30    | 10        | .0000        | 60.0000      | 社内デモ 管理者ユーザ      | 2021/09/17 13:36 | ▼        |
| 2            | WO-000022    |               | オーダー確定前           | 2021/09/30    | 50        | .0000        | 10.0000      | 社内デモ 管理者ユーザ      | 2021/09/17 13:39 | ▼        |
| 3            | WO-000029    |               | オーダー確定前           | 2021/09/30    | 50        | .0000        | 0.0000       | 社内デモ 管理者ユーザ      | 2021/09/16 8:15  | ▼        |
| 4            | WO-000028    |               | オーダー確定前           | 2021/09/30    | 50        | .0000        | 0.0000       | 社内デモ 管理者ユーザ      | 2021/09/16 8:15  | ▼        |
| 5            | WO-000024    |               | オーダー確定            | 2021/09/30    | 50        | .0000        | 55.0000      | 社内デモ 管理者ユーザ      | 2021/09/15 19:08 | ▼        |
| 6            | WO-000025    |               | オーダー確定前           | 2021/09/30    | 50        | .0000        | 0.0000       | 社内デモ 管理者ユーザ      | 2021/09/15 18:05 | ▼        |
|              |              |               |                   |               |           |              |              |                  |                  |          |
|              |              | ②関連           | タブをクリッ            | ク             |           |              |              |                  |                  |          |
|              |              | e inite       |                   | ·<br>~~ 作業    | オーガーや トバス | の他を絵奏山       |              |                  |                  |          |
| - <u></u> _M |              |               |                   |               | N 2 060.0 | 071B-C1X-R-T |              |                  |                  | - 🖤      |
|              | UM工程進捗       | 生産計画 🥄        | / 製造オーダー 、        |               | 作業オーダー 🗸  | 管理オーダー       | ◇ リソース:      | オーダー 🗸 子品目所要量 🗸  | 製造実績 ∨ *さらに表示 ▼  | , M      |
|              | 作業ナ ガ        |               |                   |               |           |              |              |                  |                  |          |
| 4            | WO-000030    |               |                   |               |           |              |              |                  | + フォローする 編集      | 削除       |
|              |              | オーバー物         | - 字结粉母            | 十年            | ⊤≠₽∕7 इ/r | 工程区公         |              |                  |                  |          |
|              |              | 10.0000       | 重 美積数重<br>60.0000 | 力口索热          | 加熱        | 加工           |              |                  |                  |          |
| J.P          | 2            | 1             | V. A. Strawny     |               |           |              | 11/11/11     |                  |                  | 11: 11   |
|              |              | <u> </u>      | オーダー確定            |               | 作業中       | \            | 作業完了         | オーダーキャンセル        | → ステータスを完了として    | マーク      |
|              |              |               |                   |               |           |              | 1 3620 3     |                  |                  |          |
|              |              |               |                   |               |           |              |              |                  |                  |          |
| 関            | 連 詳細         | 活動            | Chatter           |               |           |              |              |                  |                  |          |
|              | 制造オーゲー       |               |                   |               |           | 7=           | 77           |                  | В                | Ur       |
|              | PO-000012    |               |                   |               |           | ×)           | 一確定          |                  |                  | di s     |
|              | 作業オーダーNo.    |               |                   |               |           | 工程           |              |                  |                  |          |
|              | WO-000030    |               |                   |               |           | 加熱           |              |                  |                  | <i>I</i> |
|              | 品目           |               |                   |               |           | 工程区          | <del>ì</del> |                  |                  |          |
|              |              |               |                   |               |           | / hoт        | ,            |                  |                  |          |

UM工程進捗 リリースノート ver.1.0.0

| 3-                    | 子品目所要量の新規ボタンを                | <b>クリック</b><br><sup>ダーおよびその他を検索中</sup> | **                       | ■ ▲ ? ☆ ▲ (6)  |
|-----------------------|------------------------------|----------------------------------------|--------------------------|----------------|
| ••••<br>••• UM工程進捗 生産 | 計画 ~ 製造オーダー ~ レポート ~ 作業      | オーダー > 管理オーダー > リソースオ・                 | -ダー > 子品目所要量 > 製造実績      | ✓ *さらに表示 ▼     |
|                       |                              |                                        | + 7                      | オローする 編集 削除    |
| WCO-000000042         | a0L5h000001uF52              | 卵黄_408.5                               | 計量器                      |                |
|                       |                              | すべて表示                                  |                          |                |
| 🛄 リソースオーダー (1)        | )                            |                                        |                          | 矩形<br>新規       |
| リソースオーダーNo.           | 工程リソース                       | リソースグループ                               | デフォルトリソース                |                |
| RO-000023             | PR-000000017                 | 加熱                                     |                          | V              |
|                       |                              | すべて表示                                  |                          |                |
| 밀 子品目所要量 (6+)         |                              |                                        |                          | 新規             |
| 子品目所要量No.             | 消费予定日                        | 品目                                     | 所要量                      |                |
| CR-000067             | 2021/09/30                   | 水 001                                  | 7,176.0000               |                |
| UM )                  | すべて ▼                        | in .                                   |                          | *• 🖩 🎕 ? 🌣 🐥 🤅 |
| UM工程進捗 生產計画 〜         | 製造オーダー マ レポート マ 作業オーダー マ 管理オ | ーダー ∨ リソースオーダー ∨ 子品目所要量 ∨ ↓            | 製造実績 > 作業実績 > 管理実績 > リソー | ス実績 ∨ ・さらに表示 ▼ |
|                       |                              | 新規子品目所要量                               |                          |                |
| 製造オーダー                |                              | 作業オーダー                                 |                          |                |
| PO-000012<br>劇造委員     |                              | × W0-000030<br>子品目所要量No                |                          | ×              |
|                       |                              | 2 - 1111-111 - 1 - 200, 2000 - 1 - 100 |                          |                |
| オーダー品目                |                              | 工程                                     |                          |                |
| ビオジャラート12L            |                              | 力ロ森熱                                   |                          |                |
| オーター数量<br>10          |                              | 数量単位                                   |                          |                |
| 工程順序                  |                              |                                        |                          |                |
| 999                   |                              |                                        |                          |                |
| 消費予定日                 |                              | 品目                                     |                          |                |
|                       |                              | 歯 日マスタを検索中…                            |                          | Q              |
| 所要量                   |                              | 単位                                     |                          |                |
| 備考                    |                              |                                        |                          |                |
|                       |                              |                                        |                          |                |
|                       |                              |                                        |                          |                |

| ? 🌣 🐥 隆                                                                                                    |
|----------------------------------------------------------------------------------------------------|
| うに表示 🔻                                                                                                    |
|                                                                                                    |
| 更 インポート                                                                                                    |
| C 🖌 🙂 🕇                                                                                                    |
| ~                                                                                                    |
| 36                                                                                                    |
| 39                                                                                                    |
| 5 💌                                                                                                    |
| 5 💌                                                                                                    |
| 08 💌                                                                                                    |
| 05 💌                                                                                                    |
|                                                                                                    |
|                                                                                                    |
|                                                                                                    |
|                                                                                                    |
| ) 🟚 🛋 (55)                                                                                                    |
| ) 🌣 🌲 🎯                                                                                                    |
| ? 🔹 🌲 👼<br><sub>表示 V</sub>                                                                                                    |
| ) 章 单 🐻<br>表示 🔹 🖌                                                                                                    |
| > ☆ 单 (5)<br>表示 ▼ /<br>編集 削除                                                                                                    |
| <ul> <li>         ・</li> <li>         ・</li></ul> |
| <ul> <li>☆ ♣ (5)</li> <li>表示 ▼</li> <li>編集 削除</li> </ul>                                                                                                    |
| <ul> <li>○ ● ● ●</li> <li>●</li> <li></li></ul>                                                                                                    |
| <ul> <li>○ ● ● ●</li> <li>● ●</li> <li>●</li> <li>●</li>     &lt;</ul>                                                                                                    |
| 2 ✿ 単 ()<br>表示 ▼ /<br>編集 削除<br>37としてマーク                                                                                                    |
| <ul> <li>○ ● ● ●</li> <li>●</li> <li>●</li> <li< th=""></li<></ul>                                                                                                    |
| ☆ ▲ (あ)<br>表示 ▼ / / / / / / / / / / / / / / / / / /                                                                                                    |
| 2 ✿ 単 ()<br>表示 ▼ /<br>編集 削除<br>37としてマーク                                                                                                    |
| ☆ ▲ (あ)<br>表示 ▼ / / / / / / / / / / / / / / / / / /                                                                                                    |
| ☆ ▲ () 表示 ▼ / / / / / / / / / / / / / / / / / /                                                                                                    |
| 2 ✿ 単 ()<br>表示 ▼ / /<br>編集 削除<br>37としてマーク                                                                                                    |
|                                                                                                    |

#### ③子品目所要量の新規ボタンをクリック すべて ▼ Q 作業オーダーおよびその他を検索中... \* 🖬 🗠 ? 🌣 🖡 🐻 UM工程進捗 生産計画 > 製造オーダー > レポート > 作業オーダー > 管理オーダー >> リソースオーダー >> 子品目所要量 >> 製造実績 >> 作業実績 >> 管理実績 >> リソース実績 >> ・さらに表示 >> 1 世 (作業オーダー WO-000030 + フォローする 編集 削除 2021/09/30 3,312.0000 林原トレハロース ¥ CR-000072 すべて表示 🛄 作業実績 (2) 新規 <sup>大部計</sup> 作業実績No. 良品数 不良品数 数量単位 ¥ 50.0000 0.0000 WR-000001 WR-000002 10.0000 0.0000 Ŧ すべて表示 📀 子品目消費実績 (0) 新規 [] ファイル (0) ファイルを追加

## ④入力画面に必要情報を入力

\*は必須項目

| すべて ▼ Q 検索            | *- 🖬 🎄 ? 🌣 🖡 🐻                                                                   |
|-----------------------|----------------------------------------------------------------------------------|
| ●●●● ●                | > リソースオーダー > 子品目所要量 > 製造実績 > 作業実績 > *さらに表示 ▼ / / / / / / / / / / / / / / / / / / |
| 新規子品                  | 目消費実績                                                                            |
| 製造オーダー                | 作業オーダー                                                                           |
| PO-000012 X           | 🖸 WO-000030 X                                                                    |
| 子品目所要量                | 子品目消費実績No                                                                        |
| Q                     |                                                                                  |
| 製造番号                  | 工程                                                                               |
|                       | <u>ከበቋሉ</u>                                                                      |
| オーダー品目                |                                                                                  |
| ビオジャラート12L ビオジャラート12L |                                                                                  |
| オーダー数量                | 数量単位                                                                             |
| 10                    |                                                                                  |
| 約期                    | 製造善手日                                                                            |
| 2021/09/30            | 2021/09/30                                                                       |
|                       |                                                                                  |
| 消費日                   | 出庫場所 な専児モデフラムを始奏さ                                                                |
| 2021/09/11            |                                                                                  |
|                       |                                                                                  |
| 品目マスタを検索中             | Q.                                                                               |
| 在审数量                  |                                                                                  |
|                       |                                                                                  |
| 数量                    | 無位                                                                               |
|                       |                                                                                  |
| 備考                    |                                                                                  |
|                       |                                                                                  |
| > 担当者情報               |                                                                                  |
|                       | キャンセル <b>保存</b>                                                                  |

| 1.2.7. 入庫予定<br>①入荷予定タブから画<br>(画面上にない場合さ | 面右上の新規ボタンをクリック<br>らに表示をクリック)                                  |                                                             |
|-----------------------------------------|---------------------------------------------------------------|-------------------------------------------------------------|
|                                         | すべて ▼ Q 入庫予定およびその他を検索中<br>オーダー ◇ 管理オーダー ◇ リソースオーダー ◇ 子品目所要量 ◇ | 大マ目の? ゆ 単       製造実績 > 作業実績 > 留理実績 > 入庫予定 > さらに表示 ▼         |
| <ul> <li>         、</li></ul>           |                                                               | 新規     所有者の変更     インボート       Q このリストを検索     Q ・ 田・ C / @ Y |
| 入庫予定No. ∨ 発注No. ∨ 入                     | 荷予定日 🗸 入庫場所 🗸 日                                               | 品目 > 入荷予定数量 > 入荷予定数量単位 >                                    |

# ②入力画面に必要情報を入力 \*は必須項目

| 新規入荷予定                                               |                    |                  |                   |  |  |
|------------------------------------------------------|--------------------|------------------|-------------------|--|--|
| 情報                                                   |                    |                  |                   |  |  |
| *入庫予定No.<br>20210915_salt                            | ¢                  | 発注No.            |                   |  |  |
| <ul> <li>拠点</li> <li>         おにぎり工場     </li> </ul> | c)<br>X            | 部門<br>こ おにぎり製造部門 | <del>ر</del><br>× |  |  |
| <ul> <li>入庫場所</li> <li>○○ サンプル第一倉庫</li> </ul>        | c)<br>×            | 手配先名称            |                   |  |  |
| 入庫予定日<br>2021/09/20                                  | <del>ن</del><br>1  | 品目<br>〒 005 塩    | د<br>×            |  |  |
| 入庫予定数量<br>50.0000                                    | ¢                  | 入庫予定備考           |                   |  |  |
| <ul> <li>社訳区分</li> <li>□ 入庫</li> </ul>               | <del>د،</del><br>× |                  |                   |  |  |
| 充了フラグ                                                |                    |                  |                   |  |  |
|                                                      | キャンセル 保            | 穿&新規 <b>保存</b>   |                   |  |  |

#### 1.2.8. 入庫

#### ①入庫タブから画面右上の新規ボタンをクリック(画面上にない場合さらに表示をクリック)

|                                                                         | すべて ▼ Q 入庫およびその他を        | 検索中                        |                    | *• 🖪 🗠 ? 🌣 单 🐻   |
|-------------------------------------------------------------------------|--------------------------|----------------------------|--------------------|------------------|
| 👯 UM工程進捗 生産計画 🗸 製造オー                                                    | ダー 〜 レポート 〜 作業オーダ        | - ~ 管理オーダー ~ リソ            | /−スオーダー ∨ 子品目所要量 ∨ | 入庫 🗸 さらに表示 🔻 🏒   |
| <ul> <li>○庫</li> <li>最近参照したデータ ▼</li> <li>● 個の項目・数秒前に更新されました</li> </ul> | CARETEXANOIRE EDACED (CA | 72-2 AUGUE ANNO MUUE AN AN | 第<br>Q. このリストを検索   | fi規 所有者の変更 インボート |
| 入庫No. 🗸 入庫日 🗸                                                           | 入庫場所 🗸 品目                | ✓ ロットNo. ✓ 入庫数量            | ✓ 入庫単位 ✓ 有効期       | 限 🗸 使用期限 🗸       |

#### ②入力画面に必要情報を入力

|                        | すべて ▼ Q、入庫およびその他を検索中  |                     | *• +          | a ? 🛊 单 💿   |
|------------------------|-----------------------|---------------------|---------------|-------------|
| ♥♥♥ UM工程進捗 生産計画 ∨ 製造オー | -ダー ~ レポート ~ 作業オーダー ~ | 管理オーダー > リソースオーダー > | 子品目所要量 🗸 入庫 🗸 | さらに表示 🔻 💉 💉 |
| 発注                     |                       | 入荷予定No.             |               |             |
| 検索                     | Q                     | 20210915_salt       |               | Q           |
| > 入庫予定情報               |                       |                     |               |             |
| ∨ 入庫情報                 |                       |                     |               |             |
| 入荷No                   |                       |                     |               |             |
| 入庫日                    |                       |                     |               |             |
| 2021/09/15             | <b></b>               |                     |               |             |
| 部門                     |                       | 入庫場所                |               |             |
| ○ おにぎり製造部門             | ×                     | 🔯 サンプル第一倉庫          |               | ×           |
| 品目                     |                       |                     |               |             |
| □ 005 塩                | ×                     |                     |               |             |
| ש hNo.                 |                       | 購買ロットNo.            |               |             |
| TO000-20210915         |                       | buy-000013          |               |             |
| 入庫数量                   |                       | 入荷単位                |               |             |
| 10,000.0000            |                       | g                   |               |             |
| 有効期限                   |                       | 使用期限                |               |             |
| 2021/10/04             | <b></b>               | 2021/10/06          |               | 苗           |
| 住訳区分                   |                       | 備考                  |               |             |
| □ 入庫                   | ×                     |                     |               |             |
| ∨ 担当者情報                |                       |                     |               |             |
| 実績担当部門                 |                       | 実績担当者               |               |             |
| ○ おにぎり製造部門             | ×                     | 製造担当者               |               | ×           |
|                        |                       |                     |               |             |
|                        |                       |                     |               | キャンセル保存     |

| 1.2.9. 出庫<br>①出庫タブから                 | 画面右上の新規ボタンな                     | をクリック(画面上にな               | い場合さらに                   | 表示をクリック)      |        |
|--------------------------------------|---------------------------------|---------------------------|--------------------------|---------------|--------|
|                                      | すべて ▼ Q 出庫およびその他を検索             | 每中                        |                          | ★• 8 @ ?      | \$ 🖡 🐻 |
| ●●●●●●●●●●●●●●●●●●●●●●●●●●●●●●●●●●●● | -ダー 〜 レポート 〜 作業オーダー             | ◇ 管理オーダー ◇ リソースオー         | ダー 🗸 子品目所要量              | 1 🗸 出庫 🗸 さらに表 | ⊼▼ 💉   |
| □ 出庫<br>最近参照したデータ ▼ ▼                | 2011077_33300/////_333093707777 | CARD / ANNONNEE DIREA CH  | 1112 - SULO IV - TAMO MA | 新規所有者の変更      | インポート  |
| 0 個の項目・数秒前 に更新されました                  |                                 | ٩ ٢                       | のリストを検索                  | \$ • III • C  | × C T  |
| □ 出庫No. ∨ 出庫日                        | ∨ 出庫場所 ∨ 品                      | ם ער <mark>בשיראס.</mark> | ∨ 出庫数量                   | ~ 単位          | $\sim$ |

## ②入力画面に必要情報を入力

\*は必須項目

|                         | すべて ▼ Q 出庫およびその他を検索中 |                     | *• =            | 💩 ? 🌣 🐥 🐻 |
|-------------------------|----------------------|---------------------|-----------------|-----------|
| •••• UM工程進捗 生産計画 ~ 製造オー | ダー > レポート > 作業オーダー > | 管理オーダー 🗸 リソースオーダー 🗸 | ∕ 子品目所要量 ∨ 出庫 ∨ | さらに表示 🔻 💉 |
|                         |                      |                     |                 |           |
|                         | 新規                   | 見出庫                 |                 |           |
| ∨ 基本情報                  |                      |                     |                 |           |
| 出庫No                    |                      |                     |                 |           |
| *出庫日                    |                      |                     |                 |           |
| 2021/09/15              | ÷                    |                     |                 |           |
| * 出庫場所                  |                      | *品目                 |                 |           |
| 1 サンブル第一倉庫              | ×                    | TO001 ツナマヨおにぎり      |                 | ×         |
| *ロットNo.                 |                      | 在庫数量                |                 |           |
| 10001-20210915          | Q                    |                     |                 |           |
| 出庫数量                    |                      | 単位                  |                 |           |
|                         |                      |                     |                 |           |
|                         | ×                    | 個巧                  |                 |           |
|                         |                      |                     |                 |           |
| ∨ 担当者情報                 |                      |                     |                 |           |
| *実績担当部門                 |                      | *実績担当者              |                 |           |
| ○ おにぎり製造部門              | ×                    | 1 製造担当者             |                 | ×         |
|                         |                      |                     |                 |           |
|                         |                      |                     |                 | キャンセル 保存  |

## 2. バージョンアップ手順

パッケージURL:

①Schema

<u>https://login.salesforce.com/packaging/installPackage.apexp?p0=04t2x000004BzZeAAK</u> ②Utility

<u>https://login.salesforce.com/packaging/installPackage.apexp?p0=04t2x000004BzCVAA0</u> ③Domain

<u>https://login.salesforce.com/packaging/installPackage.apexp?p0=04t2x000004BzZUAA0</u> ④Service

<u>https://login.salesforce.com/packaging/installPackage.apexp?p0=04t2x000004RkfQAAS</u> ⑤工程進捗

https://login.salesforce.com/packaging/installPackage.apexp?p0=04t2x000004BzZyAAK

1. 上記のパッケージURLにアクセスしパッケージのインストールを行う。
 ※①から順番にインストールを行ってください。

2. ログイン画面でアップデートを行う環境のユーザでログインを行う。

| salesf           | orce          |
|------------------|---------------|
| ユーザ名             | 12件の保存されたユーザ名 |
| パスワード            |               |
| ログイ              | >             |
| ☑ ログイン情報を保存する    |               |
| パスワードをお忘れですか?    | カスタムドメインを使用   |
| カスタマーユーザではありません; | か? 無料トライアル    |

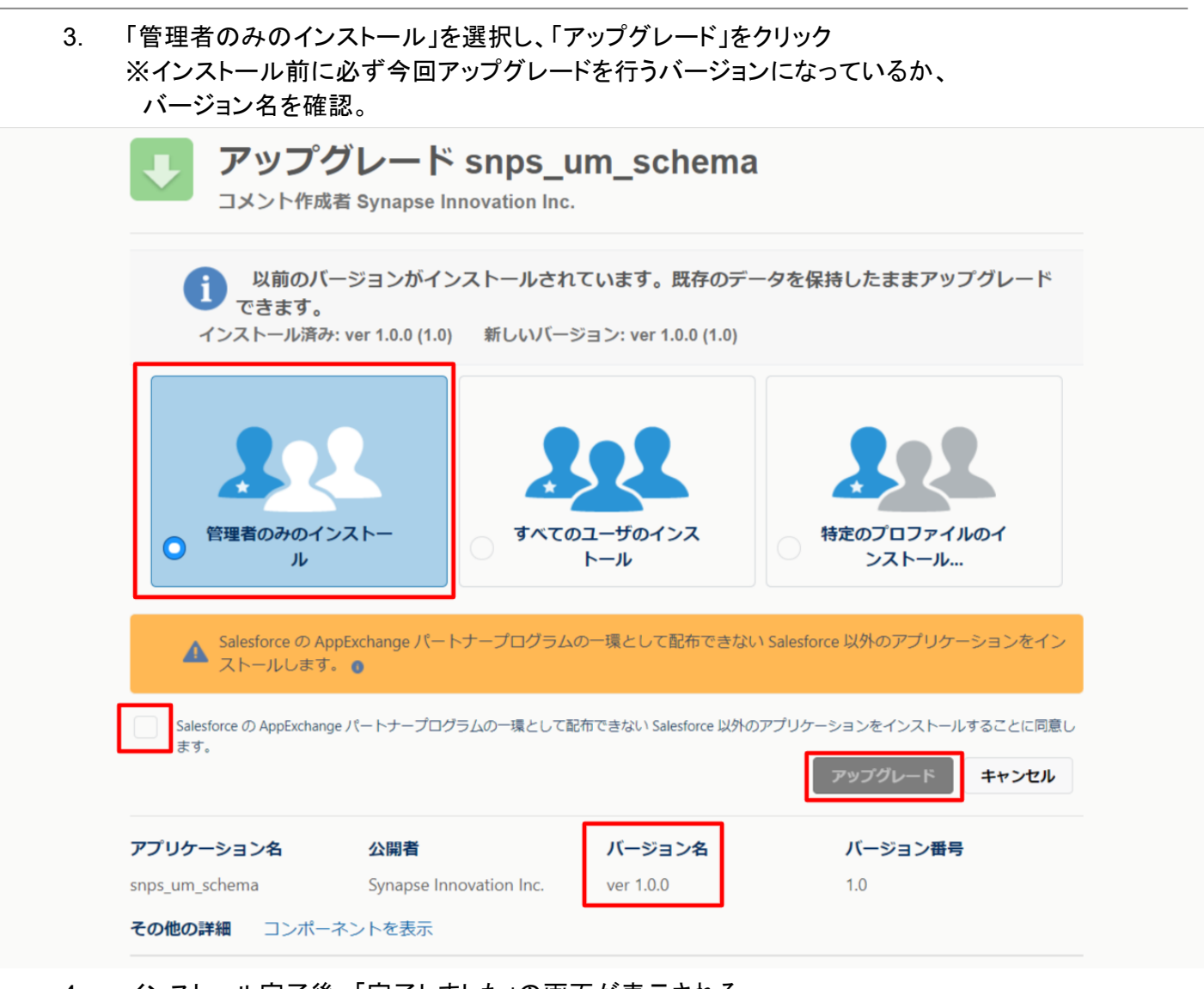

## 4. インストール完了後、「完了しました」の画面が表示される。

#### 5. 画面右上の۞ボタンより設定を選択。

|      |               |          |        | すべて | ▼ Q 生  | 産計画およびその他 | を検索中     |                         |                     |                | <u>ب</u> ف ا | r 🔁 |
|------|---------------|----------|--------|-----|--------|-----------|----------|-------------------------|---------------------|----------------|--------------|-----|
|      | UM工程進捗        | 生産計画 🗸   | 製造オーダー | ~   | レポート 🗸 | 作業オーダー 🗸  | 管理オーダー 🗸 | リソースオーダー                | ✓ * a0L5h000001uF4x | 100 設定         |              | 1   |
|      | 生産計画          | OMMA DAR |        |     |        |           |          | ( - )1487) ( <i>7 1</i> |                     | 現在のアプリケーションの設定 |              |     |
|      | 最近参照したラ       | データ 🔻 👎  |        |     |        |           |          |                         |                     |                | 7            |     |
| 2 個の | )項目・数秒前 に更新され | いました     |        |     |        |           |          | ٩ ت                     | このリストを検索            | ↓ リービスの設定      |              | C T |

#### UM工程進捗 リリースノート ver.1.0.0

#### 6. クイック検索より「インストール」で検索し、「インストール済みパッケージ」を選択。 アップデートを行ったバージョンになっているか確認する。

| <b>\</b>                                                    |                                                                       | へ [設定] オ                                                        | を検索                                      |                                      |                                                |                 |                                       |                        |                            |                               |                                     | k 💌             | •            | <b>(</b> ) | ? ¢     | Ļ                  | 6                     |
|-------------------------------------------------------------|-----------------------------------------------------------------------|-----------------------------------------------------------------|------------------------------------------|--------------------------------------|------------------------------------------------|-----------------|---------------------------------------|------------------------|----------------------------|-------------------------------|-------------------------------------|-----------------|--------------|------------|---------|--------------------|-----------------------|
| 設定 ホーム オブジェク                                                | トマネージャ 🗸                                                              |                                                                 |                                          |                                      |                                                |                 |                                       |                        |                            |                               |                                     |                 |              |            |         |                    |                       |
| Q 1>21-11                                                   | DEEE DEEE DEEE DEEE DEEE DEEE DEEE DEE                                | し这みパッケージ                                                        |                                          |                                      |                                                |                 |                                       |                        |                            |                               |                                     |                 |              |            |         |                    |                       |
| ▽ アプリケーション                                                  | 1241                                                                  |                                                                 | 2534111 S                                | NYNN THEFT                           |                                                | 11.5            | STEET / NSMM. 1000                    |                        |                            | S 1115 L 7 - SSS              | SSS_1106171                         | 1112-77         | 11 72        | 200        |         |                    | 110617                |
| √ パッケージ                                                     | インストール済みパ                                                             | ッケージ                                                            | 2° - AWELL                               |                                      |                                                |                 |                                       |                        |                            | AAACT 1 - AND                 |                                     |                 |              |            | 50×     | ージのヘル              | i <b>j </b>           |
| <ul> <li>インストール済みパッケージ</li> <li>機能設定</li> <li>分析</li> </ul> | AppExchange ページでは、開発済み<br>アプリケーションやコンボーネントは、パ<br>す。コンボーネントは、[リリース]をクリ | のアプリケーションやコンボーネントをき<br>ッケージでインストールされます。インス<br>ックして、他の設定機能を使用して個 | 診照したり、トライア/<br>トール直後は、すべ<br>々 にリリースしたり、! | いをしたり、 ダウン(<br>ぐてのカスタムアプ<br>ブループ単位でリ | ロードして、お客様の sal<br>リケーション、タブ、およて<br>リースしたりできます。 | esforce<br>わスタル | e.com 環境に直接インストー。<br>。オブジェクトに「開発中」のマ・ | ルしたりすることが<br>ークが付いており. | できます。 <u>パック</u><br>組織内のユー | <u>ージのインストール</u><br>ザは利用できません | <u>の順詳細はこちら</u> をごう<br>5.。このため、アプリケ | 記ください<br>'ーション! | 、。<br>をテストお。 | とびカスタ:     | 🔊       | AppExcha<br>からリリー: | <u>anse へ</u><br>スできま |
| ✓ Analytics                                                 | インストール済みパッケージの横にある<br>パッケージを削除するには、【アンインン                             | リンクにより、このページから別のアクシ<br>Rトール]をクリックします。パッケージの                     | /ヨンを実行できます<br>Dライセンスを管理す                 | するには、 <b>[ライセ</b> :                  | <b>ンスの管理]</b> をクリックし                           | ます。             |                                       |                        |                            |                               |                                     |                 |              |            |         | 矩形                 |                       |
| 自動 <mark>インストール</mark> アプリケ<br>ーション                         | インストール済みパッケージ                                                         |                                                                 |                                          |                                      |                                                |                 |                                       |                        |                            |                               |                                     |                 |              |            |         |                    |                       |
|                                                             | アクション                                                                 | パッケージ名                                                          | 公開者                                      | バージョン番号                              | 名前空間プレフィックス                                    | 扰況              | 許可されているライセンス数                         | 使用ライセンス                | 有効期限                       | インストール日                       | 制限 アプリケーシ                           | シタ              | ブ オブジ        | ፤ ንኑ A     | ppExcha | nge 準備             | 皖了                    |
| 探しているものが見つかりませんか?                                           | アンインストール ライセンスの管理                                                     | 📥 UMProductionManexement                                        | Synapse<br>Innovation Inc.               | 1.0                                  | snps_um                                        | トライ<br>アル       | 10                                    | 3                      | 2021/10/15                 | 2021/09/15<br>10:03           |                                     | 2               | 0            | 0 숨        | 格       |                    |                       |
| グローバル検索をお試しください。                                            | アンインストール                                                              | 📥 <u>snps um domain</u>                                         | Synapse<br>Innovation Inc.               | 1.0                                  | snps_um                                        | 無料              | N/A                                   | N/A                    | N/A                        | 2021/09/15<br>10:02           | ✓                                   | 0               | 0            | 0 不        | 合格      |                    |                       |
|                                                             | アンインストール                                                              | 📥 <u>snps um schema</u>                                         | Synapse<br>Innovation Inc.               | 1.0                                  | snps_um                                        | 無料              | N/A                                   | N/A                    | N/A                        | 2021/09/15<br>10:01           | 1                                   | 0 5             | 0            | 74 不       | 合格      |                    |                       |
|                                                             | アンインストール                                                              | 📥 <u>snps um service</u>                                        | Synapse<br>Innovation Inc.               | 0.1                                  | snps_um                                        | 無料              | N/A                                   | N/A                    | N/A                        | 2021/09/15<br>10:02           | 1                                   | 0               | 0            | 0 不        | 合格      |                    |                       |
|                                                             | アンインストール                                                              | 📥 <u>snps um utility</u>                                        | Synapse<br>Innovation Inc.               | 1.0                                  | snps_um                                        | 無料              | N/A                                   | N/A                    | N/A                        | 2021/09/15<br>10:01           | 1                                   | 0               | 0            | 0 숨        | 格       |                    |                       |
|                                                             | アンインストールされたパッケー                                                       | ダ                                                               |                                          |                                      |                                                | _               |                                       |                        |                            |                               |                                     |                 | _            |            |         | _                  | _                     |

## 3. 改訂履歴

| 改訂日        | Ver.  | 改訂内容 |
|------------|-------|------|
| 2021/09/14 | 1.0.0 | 初版   |

この取り扱い説明書の一部または全部を無断で複製・転載することはお断りします。

- この説明書の内容は将来予告なしに変更することがあります。
- 本書の内容については、万全を期して作成いたしましたが、万一ご不明な点や誤り、記載漏れなど、お気づきの点がありましたらご連絡ください。
- 運用した結果の影響については上項に関わらず責任を負いかねますのでご了承ください。
- UM工程進捗 ver1.0.0時点の内容です。